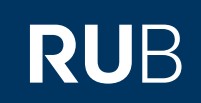

## **SHORTGUIDE** ERSTE SCHRITTE MIT SCIEBO - DIE REGISTRIERUNG

WWW.SCIEBO.DE

## DIE REGISTRIERUNG

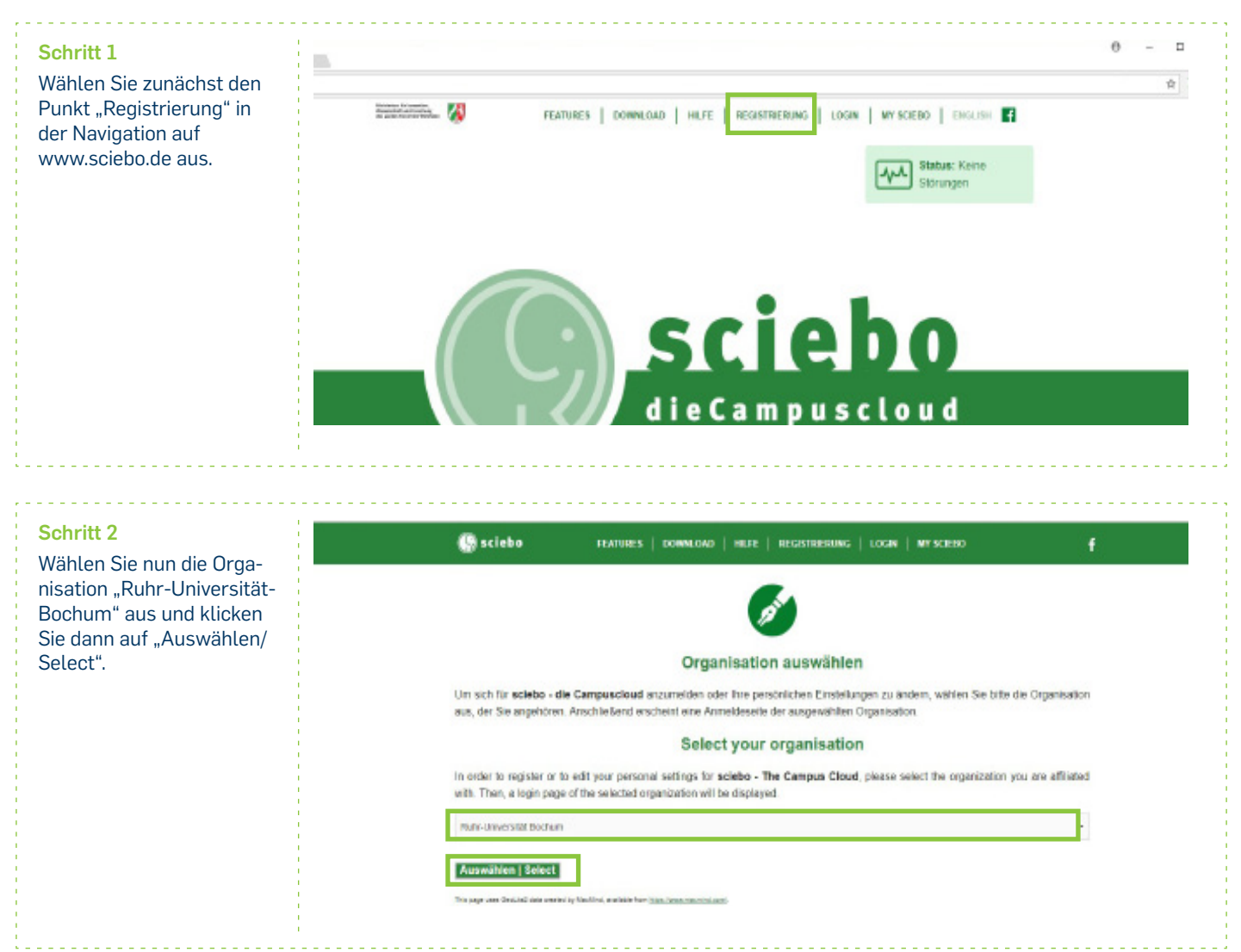

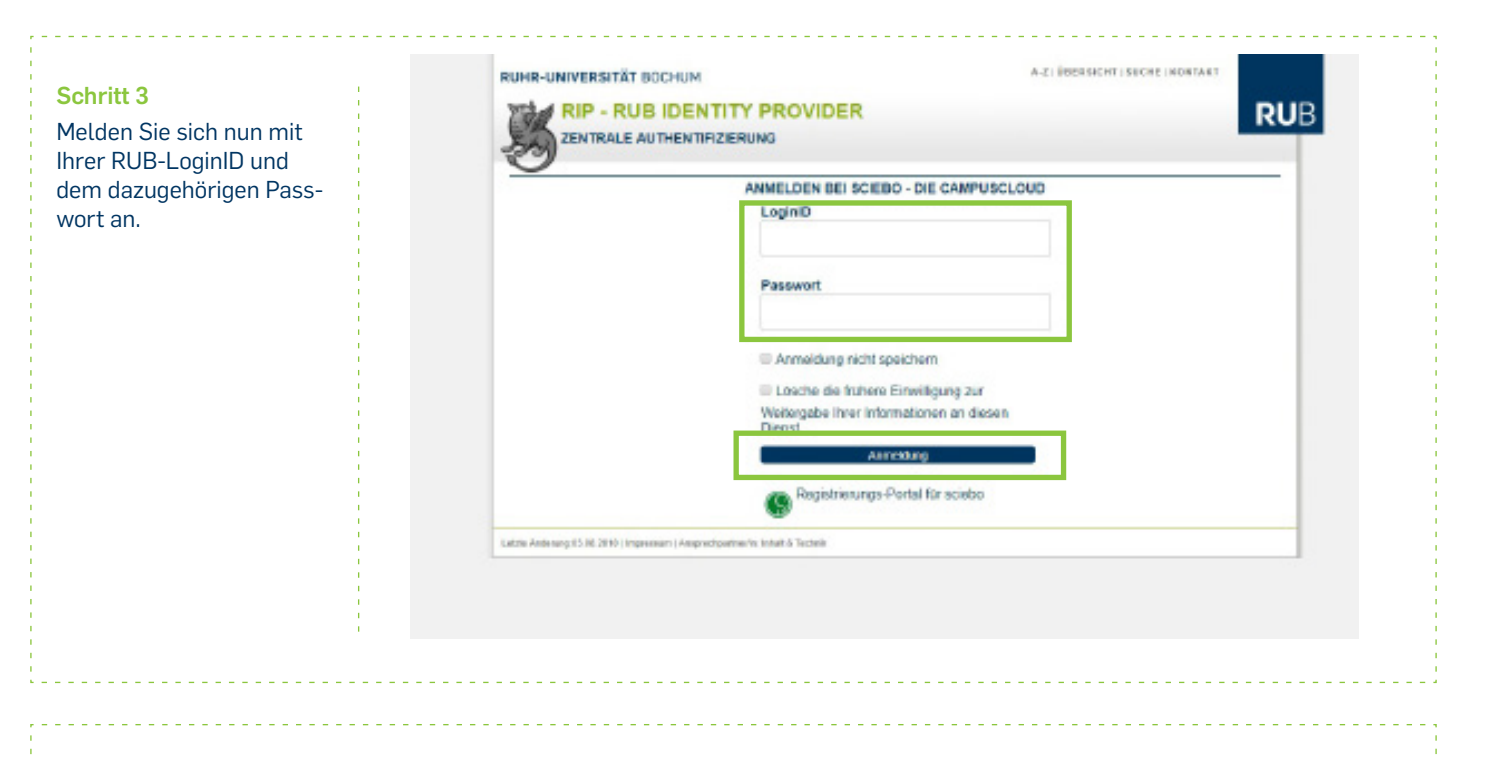

## Schritt 4

Nach der erstmaligen Anmeldung müssen Sie für sciebo ein gesondertes Passwort vergeben. Dieses darf nicht mit dem Passwort Ihrer RUB-LoginID übereinstimmen!

Bitte beachten Sie die Nutzungsbedingungen und setzen den Haken in das Kästchen. Klicken Sie dann auf "Jetzt mein sciebo-Konto aktualisieren".

| ferzlich willko    | nmeni                                                                          |
|--------------------|--------------------------------------------------------------------------------|
| trisciebo Joginner | na laudai                                                                      |
|                    | Kinufrum bochum de                                                             |
| ingezeigt werden : | ie bei sciebo als                                                              |
|                    | @ruhr-uni-bochum.de)                                                           |
| Ne Adresse Ihres s | ciebo-Servers laulet                                                           |
| https://who-ur     | Hochum sciebo de                                                               |
| iei Unstimmigkeite | n in dieser Angebe wenden Sie sich bitte direkt an Ihre Hochschule.            |
| ciebo-Zugang       | aktualisieren und Passwort ändern                                              |
| Vann Sie ain neue  | Doceannt fur rise criefus. Disorcto cotton muriten nohen Sia ec hitte hier ein |
|                    |                                                                                |
| ieues sciebo-Pass  | wort                                                                           |
|                    |                                                                                |
| leues sciebo-Pass  | wort (wiederholen):                                                            |
| astitioung         |                                                                                |
| sesangang          |                                                                                |
| Ja, Ich habe die   | Nutzungsbedingungen gelesen und bin damit einverstanden.                       |
|                    |                                                                                |

## Schritt 5

Klicken Sie nun auf der Seite von sciebo auf "Login". Sie können sich nun über die sciebo-Serveradresse Ihrer Einrichtung im Webinterface einloggen. Bitte tragen Sie bei "Benutzername oder E-Mail" Ihre E-Mail-Adresse wie folgt ein:

Vorname.Nachname@

ruhr-uni-bochum.de Hinweis:

Der Account ist erst nach der ersten Anmeldung im Webinterface aktiviert. Danach können Ordner und Dateien mit Ihnen geteilt werden.

| Sciebo 🕄                                           | FEATURES        | DOWNLOAD   HILF                                    | E   REGISTRIERUN   | G LOGIN WY SCIERO E                                                                       | wolise <b>f</b>        |
|----------------------------------------------------|-----------------|----------------------------------------------------|--------------------|-------------------------------------------------------------------------------------------|------------------------|
|                                                    |                 |                                                    |                    |                                                                                           |                        |
|                                                    |                 |                                                    |                    |                                                                                           |                        |
|                                                    |                 |                                                    | ogin               |                                                                                           |                        |
|                                                    |                 |                                                    | -o.a.u             |                                                                                           |                        |
| vie ternenmenden Hoch<br>ich zunächst registrieren | Informationen h | in der folgenden Auflis<br>ierzu finden Sie in der | EAQ. Nach erfolgri | n den Dienst sciebo nutzen zu konnen, mis<br>eicher Registrierung können Sie sich über di | ie Serve-              |
| adresse Ihrer Hochschul                            | e einloggen:    |                                                    |                    |                                                                                           |                        |
| Hochschule                                         |                 | Mitarbeiter                                        | Studierende        | Serveradresse                                                                             |                        |
| Deutsche Sporthochschi                             | ule Köln        | ja                                                 | ja                 | https://dshs-koein.sciebo.de                                                              |                        |
| FHAachen                                           |                 | ja                                                 | ja                 | https://lh.aachen.sciebo.de                                                               |                        |
| FH Dortmund                                        |                 | ja                                                 | ja                 | https://th-dortmund.sciebo.de                                                             |                        |
| FH Münster                                         |                 | ja                                                 | ja                 | https://th-muenster.sciebo.de                                                             | (G) sciebo             |
| FH Südwestfalen                                    |                 | ja                                                 | ja                 | https://th-awf.sciebo.de                                                                  | dieCampuscloud         |
| FZ Julich                                          |                 | ja                                                 | S ==               | https://tz-juelich.sciebo.de                                                              |                        |
| Hochschule Bochum                                  |                 | ja                                                 | ja                 | https://he-bochum sciebo.de                                                               |                        |
| Hochschule Bonn-Rhein                              | Sing            | geplant                                            | geplant            | https://h-brs.sciebo.de                                                                   |                        |
| lochschule für Gesundt                             | et              | ja                                                 | ja                 | https://hs.gesundheit.sciebo.de                                                           | Benutzername oder E-Ma |
| Hechschule Hamm-Lipp                               | stædt           | ja                                                 | ja                 | https://hshi.sciebo.de                                                                    |                        |
| Hochschule Niederrhein                             |                 | ja                                                 | ja                 | https://hs-niedenhein.sciebo.de                                                           | Passwort               |
| Hochschule Rhein-Waal                              |                 | ja                                                 | ja                 | https://hochschule-rhein-waal.sciebo.de                                                   |                        |
| Hechschule Rahr West                               |                 | ja                                                 | ja                 | https://hs-rw.sciebo.de                                                                   |                        |
| Kunstakodemie Manster                              |                 | ja                                                 | ja                 | https://kunstakademie-muenster.sciebo.de                                                  | Angemeldet bleiben     |
| Rheinische Fachhochsch                             | hule Koin gGmbH | ja ja                                              | ja                 | https://th-koels.sciebo.de                                                                |                        |
| Ruhr-Universität Bochurt                           | n               | geplant                                            | geplant.           | https://whr-uni-bochum.sciebo.de                                                          |                        |
| RWTH Aschen                                        |                 | ja                                                 | ja                 | https://wth-aachen.sciebo.de                                                              |                        |
| TH Koln                                            |                 | ja                                                 | ja                 | https://th.koein.sciebo.de                                                                |                        |
| Uni Bielefeld                                      |                 | ja                                                 | nein               | https://uni-bisiefeld.sciebo.de                                                           |                        |
|                                                    |                 | 1.0                                                | in .               | https://upi.home.orighe.do                                                                |                        |

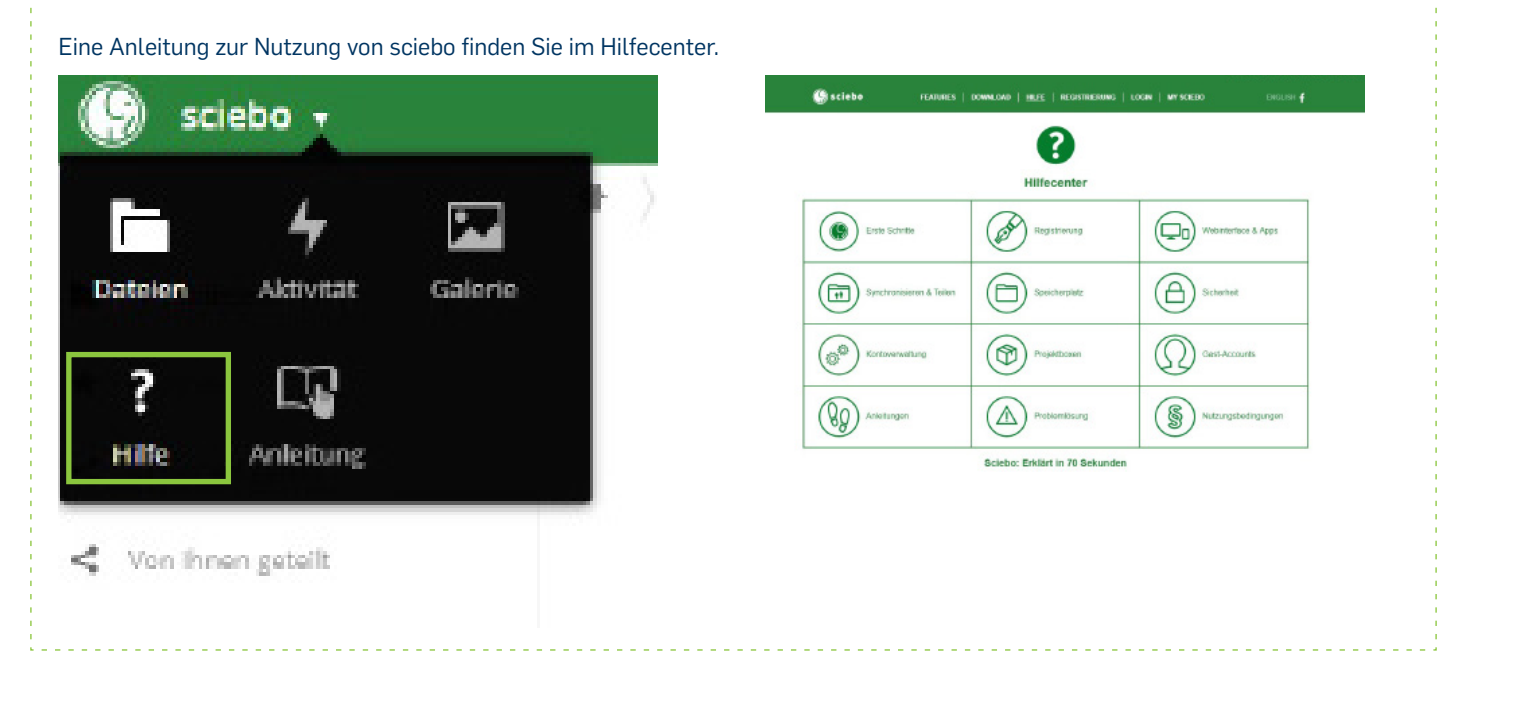

Bei Fragen & Problemen Bei Fragen und Problemen können Sie sich an unseren Helpdesk wenden: its-helpdesk@ruhr-uni-bochum.de.